この章では、電子納品チェックソフトの簡単な操作手順について説明します。

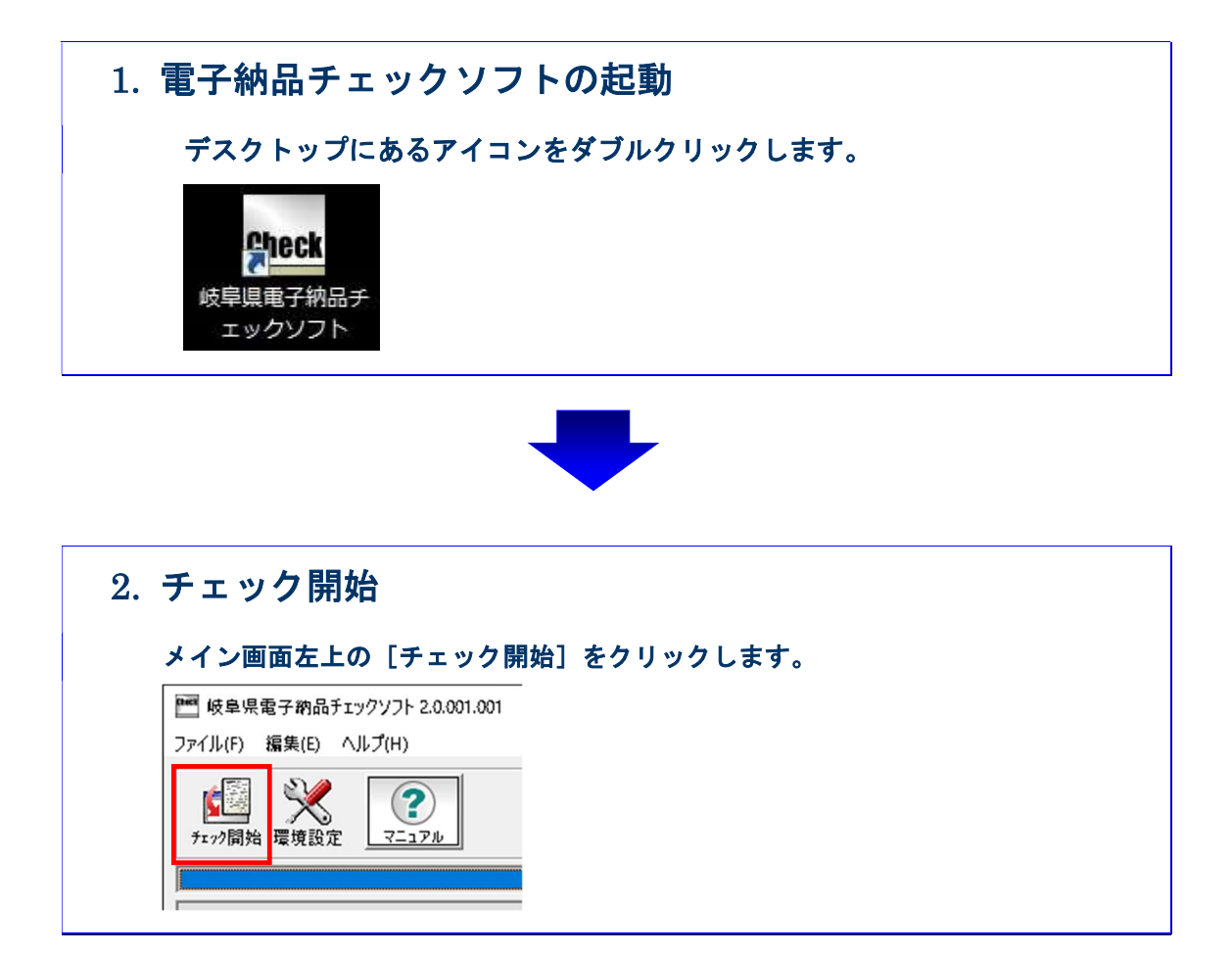

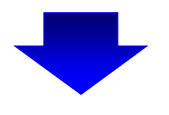

 3. 対応省庁(対応編)選択

 検査する成果品に対応する種別をクリックします。

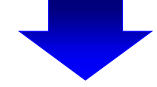

## 4. 検査する電子成果品の場所を指定(STEP1)

成果品を入れたドライブ名をリストから選択し、[次へ]をクリックします。 PC内の成果品データを検査する場合は[参照]から成果品の場所を指定しま す。

選択が完了しましたら、 [次へ] をクリックします。

| ▶ 成果品の入力 | コ元を指定してください         |
|----------|---------------------|
| SCGD-1 # | 資査する電子成果品の場所を指定します。 |
|          |                     |
|          | [ 次へ] キャンセル         |

対応省庁選択で岐阜県工事設計を選択した場合、Step-1の画面は下図になります。 成果品を入れたドライブ名をリストから選択します。

PC内の成果品データを検査する場合は[参照]から成果品の場所を指定します。 国交省平成22年9月以降の工事要領で、電子成果品のほかに工事写真、工事帳票 が受注者より提出されている場合は、それぞれのチェックボックスにチェックを入 れ、ドライブ名の選択、もしくは[参照]からデータの場所を指定します。 選択が完了しましたら、[次へ]をクリックします。

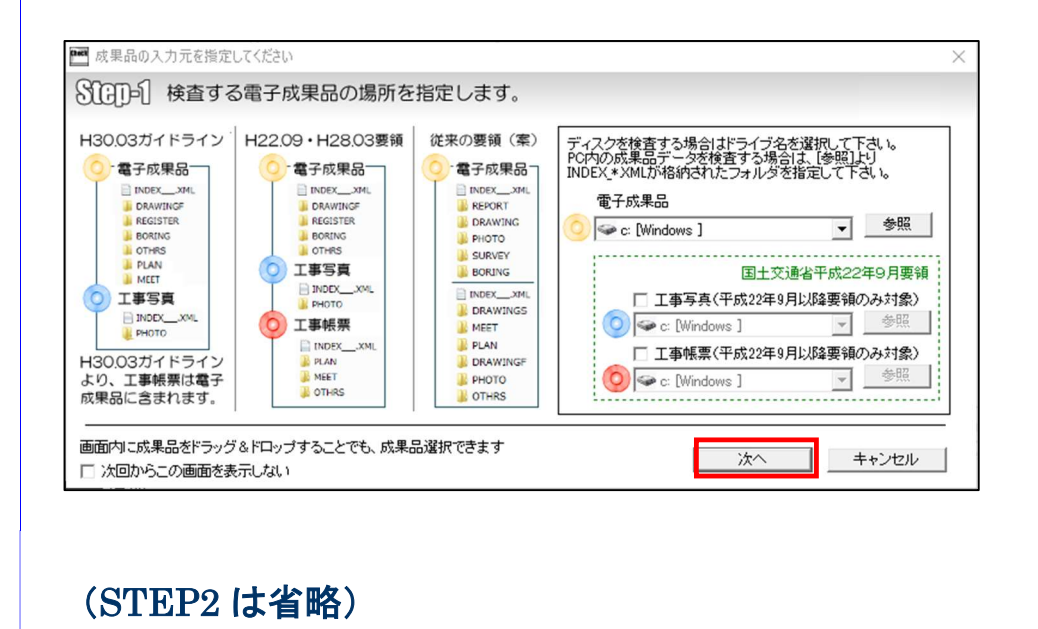

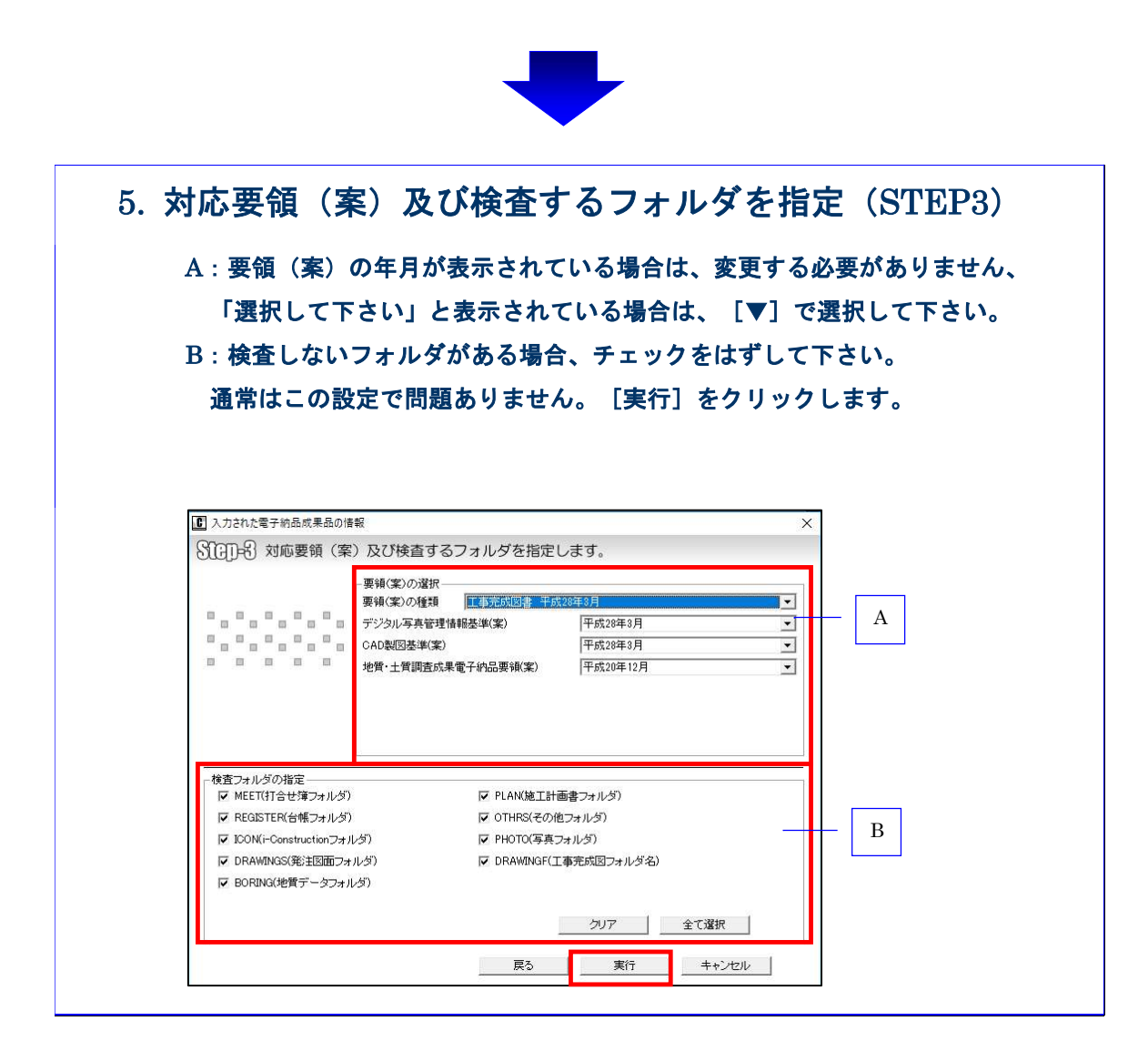

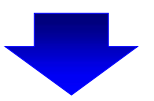

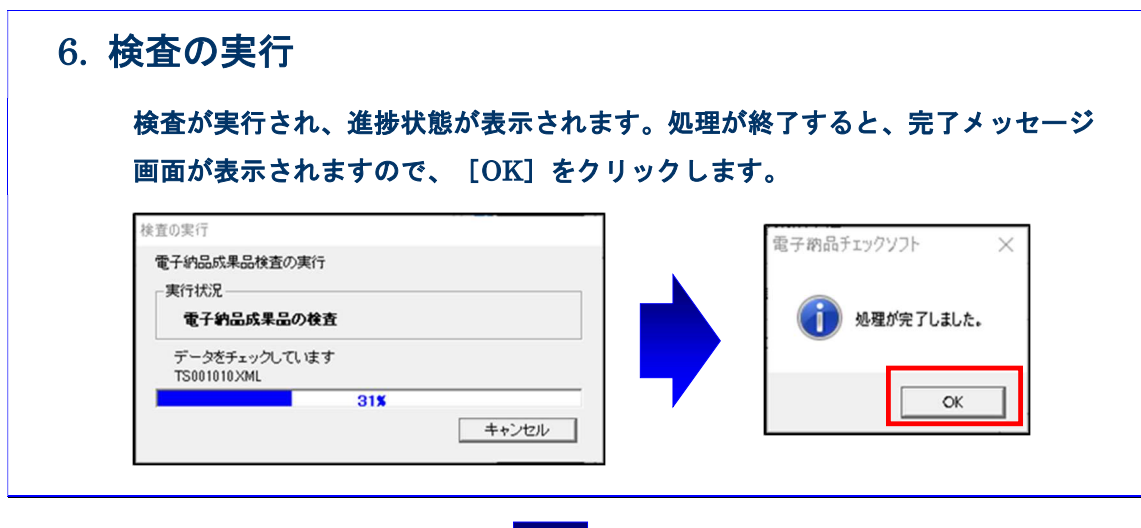

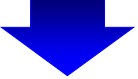

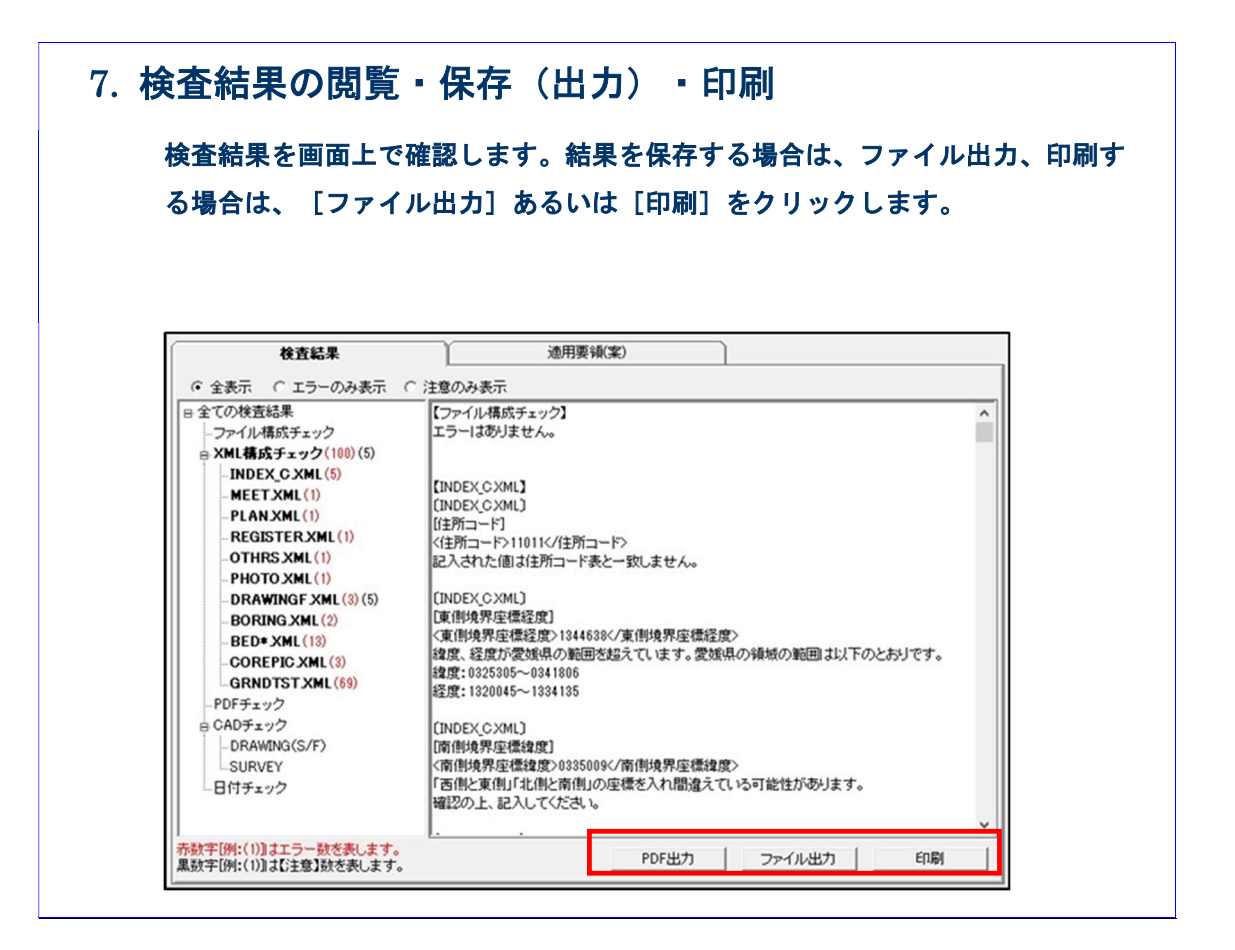